! 0++")1'2+%,+03!!

"#!\$%&\$' ()\*!+)\*, +!)-()!(.\*!%/)!%\*'\*++(.0!\$1!0/2!(.\*!2+\$%3!)-\*!&\*, (.)4\*%)!, -/%\*5!

67 #8/9%:/(&!)-\*!8;<=\$4/!(,,!">?!'/&\*!@\*:/95!

ш

- E7 F \$)-!)-\*!3\$4@(:!, /9\*.\*&!/446!, 2)!0/2.!, -/%\*!\$%!)-\*!':(4, +!+/!\$)!\$+!@\*\$%3!-\*:&!\$%!(! -/.\$H/%)(:!, /+\$)\$/%!9\$)-!)-\*!'(4\*.(!/%!)-\*!:\*1)7!I-\*!8;d:/3/!\$%!@\*)9\*\*%!)-\*!':(4, +!(%&! 0/2.!, -/%\*C+!+'.\*\*\*%!+-/2:&!@/)-!@\*!1('\$%3!)/9(.&+!0/27!J2+-!)-\*!':(4, +!2, !/.!&/9%!)/! 4 (K\*!\*%/23-!+, ('\*!1/.!0/2.!, -/%\*7!!
- $L7 = (K^{*}!+2.^{*}!0/2.!, -/\%^{*}!^{+}!@(:(\%^{*}\&!-/.\$H/\%)(::07!?^{*}M, /+\$)^{*}/\%!) ^{*}!, -/\%^{*}!.^{*}1)!/.!.^{3}-)!2\%)^{1}!$
- S7 I2.%!/%!)-\*!T\$4@(:!@0!,2+-\$%3!)-\*!=!@2))/%!"E!9-\$)\*!:\$3-)+!9\$::!+-/9!\$)C+!/%5!
- U7 #I/!'/%%\*')!0/2.!, -/%\*G!, .\*++!(%&!-/:&!)-\*!=!@2))/%!2%)\$:!)-\*!1/2.)-!:\$3-)!@:\$%K+!3.\*\*%! "+)(%&!@0!4/&\*5!!
- V7 W(2%'-!)-\*!8;<!=\$4/!(,,!!
- P7 I (,!)-\*!X(4\*.(!\$'/%!/%!)-\*!)/,!:\*1)!!
- 607 Y\*:\*')!Z+4/!=/@\$:\*!E!)/!'/%%\*')!!
- 667 Z%'\*!'/%%\*')\*&!3.\*\*%!:\$3-)!9\$::!@\*!+/:\$&!
- 6A7 #[/::/9!+'.\*\*%!,./4,)+!)/!4 (K\*!(!8;4(''/2%)!(%&!1\$%\$+-!(')\$0()\$/%!
- 6E7 Y-//)!0\$&\*/!/.!, -/)/+!2+\$%3!)-\*!8;<!(, , !!

 $\begin{array}{l} | , |!<1!0/2! - (0^{*}!(\%!\$+2^{*}!'/\%\%^{*})\$\%3!) - *!D:2^{*})/) - 6!.*+)!) - *!D:2^{*})//) - !'/\%\%^{*})\$/\%!@0!, .*++\$\%3! \\ (\%\&! - /:&\$\%3!) - *!I.\$33^{*}.6!Y-2))^{*}.]?^{*}/.\&!@2))/\%!(\%\&! = !@2))/\%!+\$42:)(\%^{*}/2+:0!1/.!6!+*'/\%&7!!!)! \\ ! \\ \end{array}$ 

ļ

İ.

```
T*+)2.*!X/%)./:!)2)/.$(:\!-)), +\]]0/2)27@*])'OHd;/WTB⊲!!
I.
83"+")1"")'9:('; "#/'%<<!
   6L7 T/!)/!)-*!8;<-/4*!(,,!+'.**%!
   6N7 !g$)!)-*!1$:4!.**:!@2))/%!(@/0*!)-*!$J-/%*(+!-/4*!@2))/%!
   6S7 Y*:*')!0/2.!0$&*/!!
   6U7 g$)!)-*!@:2*!*&$)!@2))/%!/%!)-*!@/))/4!.$3-)!/1!)-*!+'.**%!!
   6V7 [./4!-*.*!0/2!' (%!'2)!)-*!1$:46!(&&2+)!0/:24*6!(&&!42+$'6!*)'h!!
Į.
ļ
5%++0,='76%,1")1'
   6P7 F - *%!12::0!' - (.3*&G!) - *!3$4@(:!9$::!:(+)!2,!)/!6N!-/2.+7!g/9*0*.6!+/4*!(,,:$' ()$/%+!
       ":$K*!T*+)2.*!'/%)./:5!)(K*+!4/.*!@())*.!,/9*.7!<1!0/2!-(0*!(!,/9*.!@(%KG!0/2!'(%!
       '-(.3*!)-*!3$4@(:!9-$:*!0/2!1$:4!!
```

AQ7